# GadgetPC Single Board Computer

## **Quick Start Guide**

Document Revision: 1.10 Date: 22 December, 2010

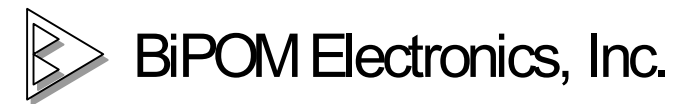

16301 Blue Ridge Road, Missouri City, Texas 77489 Telephone: 1-713-283-9970 Fax: 1-281-416-2806 E-mail: info@bipom.com Web: www.bipom.com

All trademarked names in this manual are the property of respective owners.  $\ensuremath{\mathbb{C}}$  2009 BiPOM Electronics, Inc.

## Overview

Thank you for your purchase of the GadgetPC Single Board Computer. GadgetPC is a powerful computer board that is capable of running high-level operating systems such as Linux.

This document describes how to quickly get started with GadgetPC and includes the following steps:

- Requirements
- Hardware Setup
- Software Setup

## Requirements

GadgetPC can be used for many different applications. The minimum requirements to run Linux are:

- GadgetPC
- USB Flash Drive
- A Windows PC to install and run GadgetPC software and Linux Control Panel

Optional accessories for use with Linux:

- BRD-RS232-TTL-1: Connects GadgetPC to your PC's serial port for console output
- DUB-E100: D-Link DUB-E100 Ethernet USB Adapter: For 100 Mbit Ethernet capability on GadgetPC
- ADP-5V1A-MiniUSB: MiniUSB Power Adapter: This option allows standalone operation of GadgetPC without having to power from a PC's USB port

These accessories already included in GadgetPC Development Kit.

## Connecting GadgetPC to your PC's serial port

To connect GadgetPC to your PC's serial port, you should use BRD-RS232-TTL-1 RS232 to TTL Converter peripheral board. The image below shows how to connect GadgetPC (at the right side) to BRD-RS232-TTL-1 (at the left side).

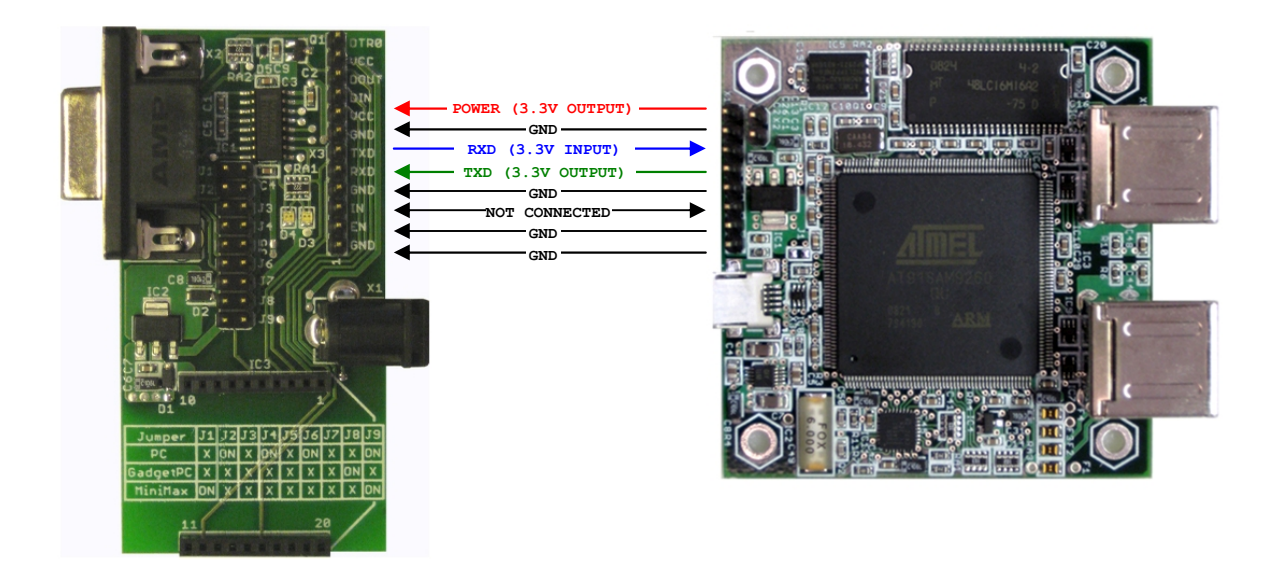

The image below shows BRD-RS232-TTL-1 actually connected to GadgetPC using flex cable.

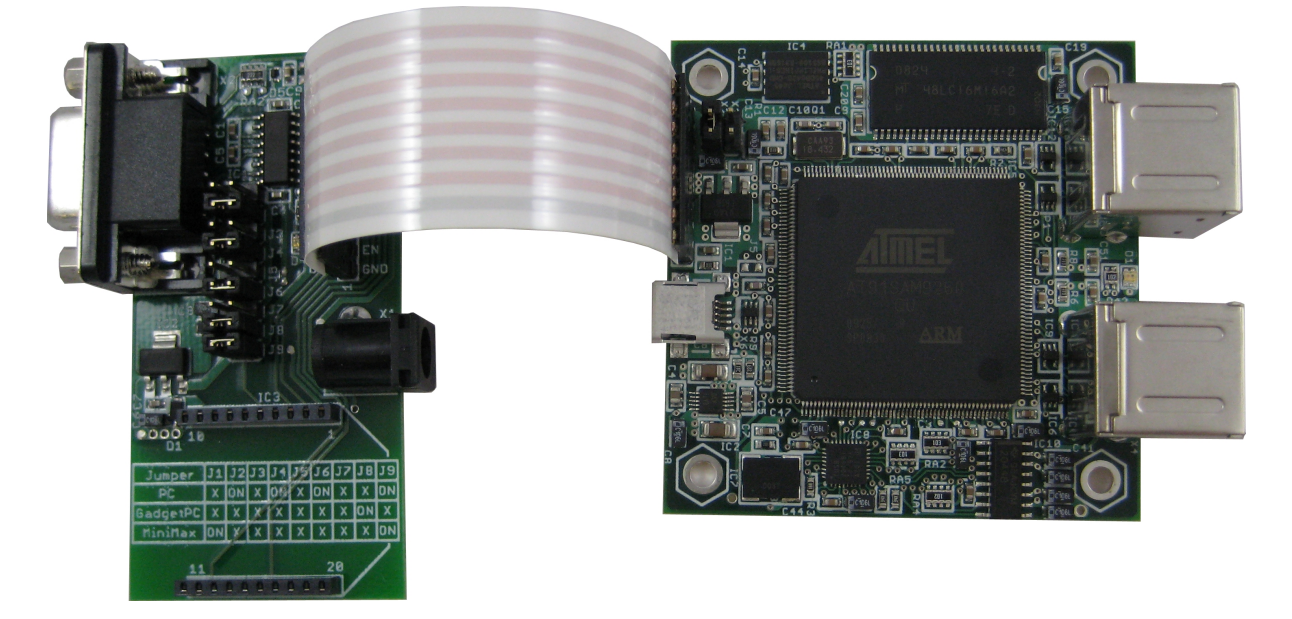

BRD-RS232-TTL-1 peripheral board is supplied with the GadgetPC Development Kit or the GadgetPC Wi-Fi Kit or it can be purchased as a separate option.

Go to this link <u>www.bipom.com/products/us/851715.html</u> to buy board online on BiPOM web.

## Hardware Setup

1. Place the GadgetPC board on a clean, non-conductive surface.

2. Connect the provided USB Device Cable to the USB Device port on the GadgetPC.

3. Connect the other end of the USB Device Cable to an available USB port on your PC. GadgetPC can be powered from your PC's USB port and does not require an external power supply.

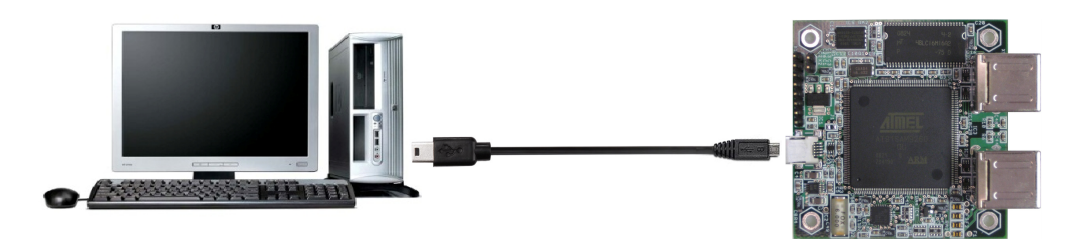

4. Connect the optional D-Link DUB-E100 Ethernet USB Adapter to a USB Host port of GadgetPC. It does not matter which USB port is used.

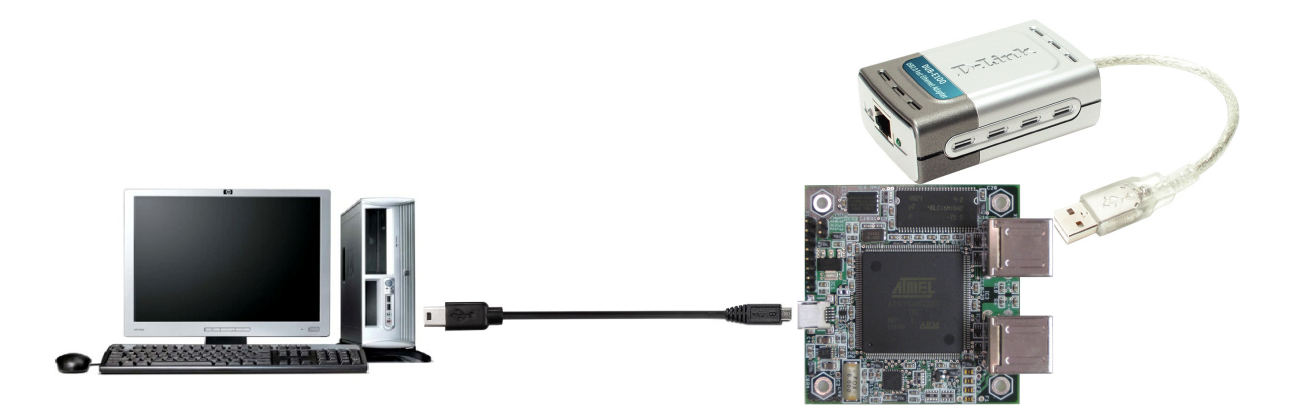

Or connect the optional D-Link WUA-1340 Wireless G USB Adapter to a USB Host port of GadgetPC. It does not matter which USB port is used.

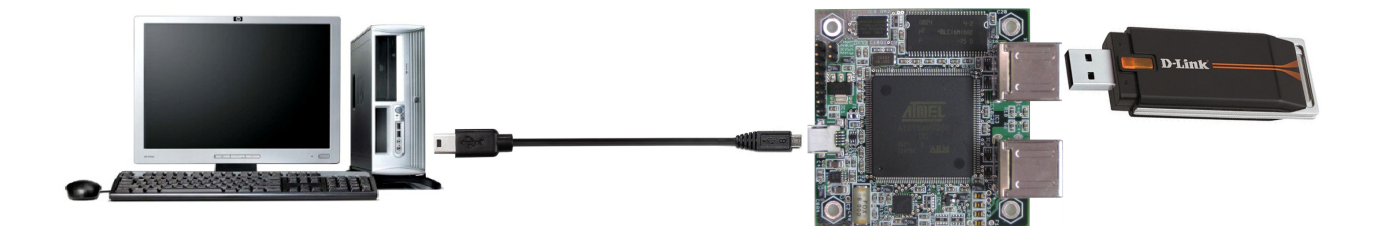

## Functional Block Diagram

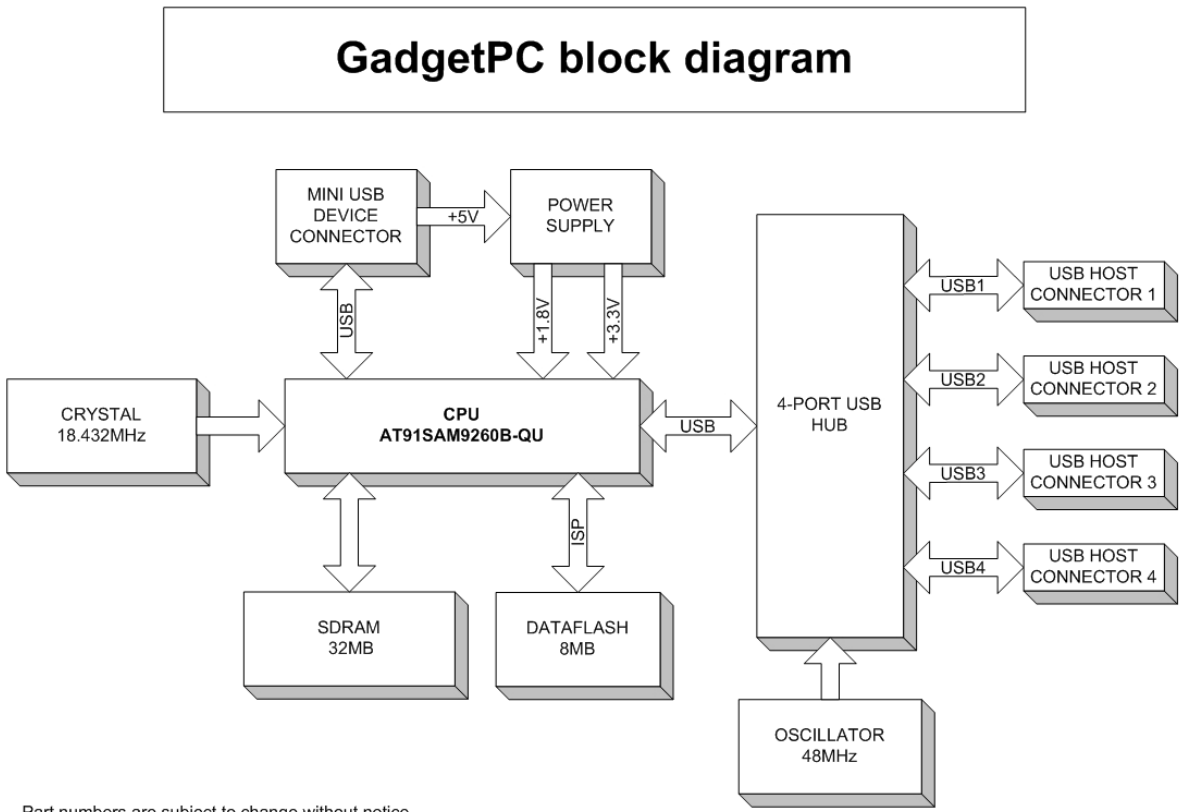

Part numbers are subject to change without notice.

### Software Setup

GadgetPC first boots up from on-board DataFlash memory. Compressed Linux image is decompressed to GadgetPC's on-board RAM and executed. This loads Linux kernel, drivers, and applications such as BusyBox. Much like the Linux distributions on regular PC's, GadgetPC Linux runs from RAM.

GadgetPC's Linux distribution includes standard Linux kernel drivers as well as BiPOM-supplied drivers for various popular USB devices.

GadgetPC automatically detects USB Flash Drives ( for example, Thumb drives ). To make GadgetPC run your own applications and any custom commands, place commands to special shell file (Bash Shell) with the name *user\_cmds.sh*. This file is in *sh* folder in root directory on USB Flash Drive. Also you can configure the Linux with Linux Control Panel. This software allows to change many options like Network settings, Hardware list etc,

Here are the steps to configure and run GadgetPC Linux:

- 1) Download latest **GadgetPC Linux Release (Windows Installation)** from <u>www.bipom.com/products/us/3087908.html</u> and install it.
- 2) In order to configure GadgetPC Linux, start Linux Control Panel software from Start -> All Programs -> GadgetPC -> Linux Control Panel. After Linux Control Panel starts, open vars.sh file that is located in c:\bipom\devtools\GadgetPC\sh ( if you installed Linux Control Panel to default path ).

Select **File** → **Open** from the menu and open *vars.sh* file in *sh* folder. By default, the program will start from the folder where GadgetPC release was installed.

When you open *vars.sh* file, you will see configuration group icons such as **Hardware & Peripherals**, **Software, System** and **Network**.

| 🕸 Linux Control Panel: Editing vars.sh 📃 🗖 🔀 |        |          |          |              |
|----------------------------------------------|--------|----------|----------|--------------|
| File View                                    | Help   |          |          |              |
| 🞽 🖬   🎯                                      | -      |          |          |              |
| Count                                        |        | <b>2</b> |          |              |
| Hardware and<br>Peripherals                  | System | Network  | Software |              |
|                                              |        |          |          |              |
|                                              |        |          |          |              |
| Ready                                        |        |          |          | CAP NUM SCRL |

Now you can double click on any icon to view and edit all possible configuration options for that group.

| <b>ب چ</b> | lardware and Peripherals                             | ×      |
|------------|------------------------------------------------------|--------|
|            | Network                                              |        |
|            | DM9161A Ethernet adapter                             | OFF    |
|            | D-Link DUB-E100 Ethernet Adapter                     | ON     |
|            | D-Link WUA-1340 USB Wi-Fi adapter                    | OFF    |
|            | Sierra Compass855 AirCard USB Modem                  | OFF    |
|            | 1/O Subsystem                                        |        |
|            | FTDI USB serial adapter                              | OFF    |
|            | PCF857412C Controller on MINI-MAX/ARM9 Series Boards | OFF    |
|            | Initialize unused I/O ports on the hardware          | YES    |
|            | LD USB Interface                                     | OFF    |
|            | Vendor code for USB device                           |        |
|            | Product code for USB device                          |        |
|            | Peripherals                                          |        |
|            | GSPCA USB web camera                                 | OFF    |
|            | ADC hardware on MINI-MAX/ARM9 Series Boards          | OFF    |
|            | Mount MicroSD                                        | NO     |
|            | USB to SERIAL generic adapter                        | OFF    |
|            | Vendor code for USB to SERIAL generic adapter        | 0x12d1 |
|            | Product code for USB to SERIAL generic adapter       | 0x1001 |
|            |                                                      |        |
|            |                                                      |        |
|            |                                                      |        |
|            |                                                      |        |
|            |                                                      |        |
|            | (OK                                                  | Cancel |
|            |                                                      |        |

You can change any options as needed and click the OK button. The options correspond to the configuration variables in *vars.sh* file. You can read the description of each variable in the chapter titled Linux Configuration File.

The bottom area of Variables Dialog gives a short description and name of variable from *vars.sh* file. When you change the option, that variable will be changed in *vars.sh*.

In order to save your changes, select **File**  $\rightarrow$  **Save** from the menu. This saves all the changes back to *vars.sh* on your computer.

The current GadgetPC release has 5 sections:

- Hardware and Peripherals allows enabling/disabling of embedded hardware and peripherals
- System allows configuring of system parameters
- Network allows configuring of network parameters
- Software allows configuring various software packages in GadgetPC Linux
- User Defined Options allows configuring of user defined variables

**IMPORTANT:** Normally you should not edit the Linux shell (*.sh*) files such as *vars.sh*, *user\_cmds.sh* manually. You should use the Linux Control Panel instead. But if you want to edit these shell files manually with a text editor, please keep in mind that these are UNIX script files and almost all Windows editors will corrupt them. This will cause the files to be not executable under Linux. You can use the Micro-IDE editor that works with *.sh* files. Also, do NOT rename predefined variables and avoid modifying them manually. Instead, use the Linux Control Panel to modify predefined variables.

- 3) You can edit user\_cmds.sh in Micro-IDE if you need start your programs at boot time. This file will be executed after Linux boots up. This file also located in c:\bipom\devtools\GadgetPC\sh (if you installed release to default path).
- 4) Plug the USB Flash Drive to your PC's USB port. Skip to Step 5 if the USB Flash Drive is already formatted.

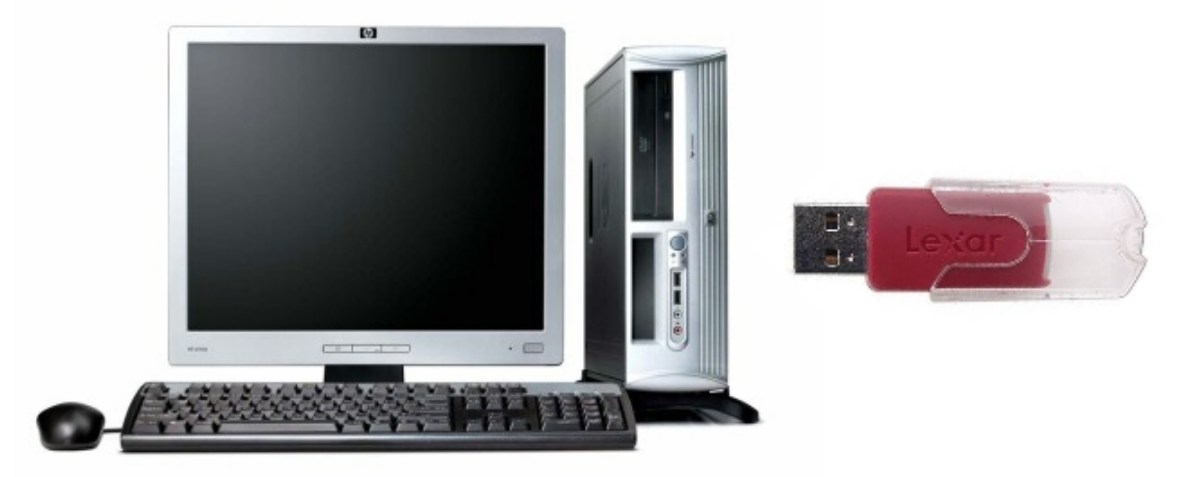

5) Format the USB Flash Drive with FAT32 format on Windows if the USB Flash Drive has not yet been formatted:

| Format Lexar (J:)                     |
|---------------------------------------|
| Capacity:                             |
| 489 MB 🔹                              |
| <u>File</u> system                    |
| FAT32                                 |
| Allocation unit size                  |
| Default allocation size               |
|                                       |
| Restore <u>d</u> evice defaults       |
| Volume <u>l</u> abel                  |
| Lexar                                 |
| Format options                        |
| Quick Format                          |
| Create an <u>M</u> S-DOS startup disk |
|                                       |
|                                       |
| Start Close                           |
|                                       |
|                                       |

6) Copy all other files/folders from folder where you installed **GadgetPC Linux Release** to the root directory of your USB Flash Drive.

| 🔄 GadgetPC                                                                                                    |                                                                                                    |                                                                                                    |  |
|----------------------------------------------------------------------------------------------------|----------------------------------------------------------------------------------------------------|----------------------------------------------------------------------------------------------------|--|
| <u>File E</u> dit <u>V</u> iew F <u>a</u> vorites <u>T</u> ools                                                                                                    | s <u>H</u> elp                                                                                                    | an an an an an an an an an an an an an a                                                                                                    |  |
| 🚱 Back 🝷 💮 🚽 🏂 🔎                                                                                                    | Search 🎼 Folders                                                                                                    | ]-                                                                                                    |  |
| Address 🛅 C:\bipom\devtools\Gadget                                                                                                    | tPC                                                                                                    | 🗸 🔁 Go                                                                                                    |  |
| Folders X<br>GadgetPC<br>GadgetPC<br>Gadge | bin mywe<br>dhcpcd ncurs<br>drivers ntpd<br>efax opens<br>freetype opens<br>Help php<br>httpd png<br>inadyn popt<br>jpeg servfu<br>libusb sh<br>loader slang<br>minicom spcav<br>minigui ssmtp<br>mutt thttpd | b in usbutils<br>es vsftpd<br>in wget<br>sh in wireless<br>ssl in zlib<br>ig gpcfs.gz<br>ig uImage<br>ig uninstall.exe<br>in user.sh<br>ox<br>Copy all of these files/folders<br>to root folder of the Flash Drive |  |

7) Stop your USB Flash Drive using the "Safely Remove Hardware" icon on your Windows taskbar:

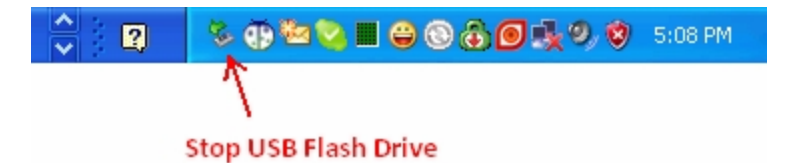

When you click "Safely Remove Hardware" icon, the "Safely Remove Hardware" dialog will appear. Click Stop to stop the USB Mass Storage Device ( your USB Flash Drive )

| Safely Remove Hardware                                                                                                    |  |  |
|----------------------------------------------------------------------------------------------------|--|--|
| Select the device you want to unplug or eject, and then click Stop. When Windows notifies you that it is safe to do so unplug the device from your computer. |  |  |
| Hardware devices:                                                                                                    |  |  |
| 😪 USB Mass Storage Device                                                                                                    |  |  |
| USB Mass Storage Device at Location 0                                                                                                    |  |  |
| Properties Stop                                                                                                    |  |  |
| Display device components                                                                                                    |  |  |
| <u><u>C</u>lose</u>                                                                                                    |  |  |

Shortly after you click the Stop button, a message will appear:

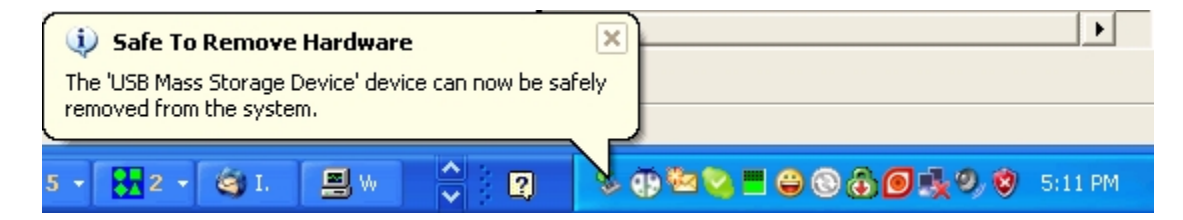

indicating that it is safe to remove the USB Flash Drive.

Remove from USB Flash Drive your PC.

8) Insert the USB Flash Drive to any unused USB port of GadgetPC.

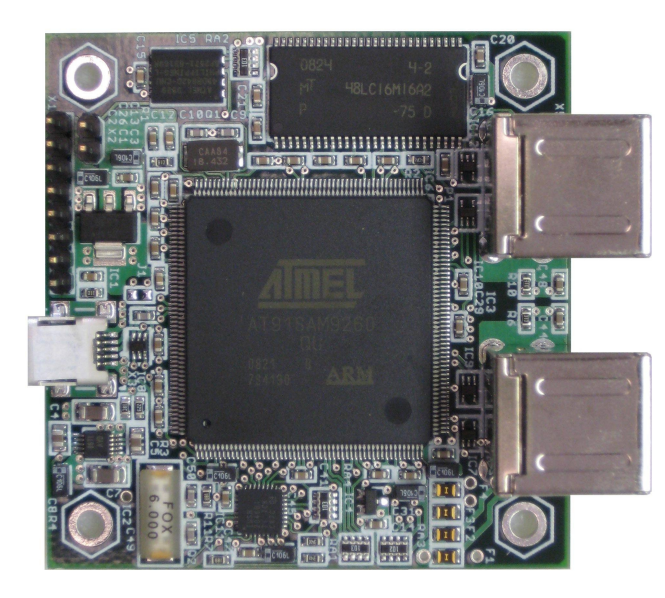

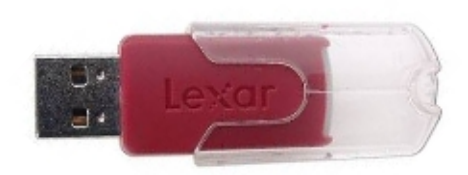

9) Remove power from GadgetPC and reapply power. GadgetPC will boot Linux and within few seconds it will be ready to use.

## Linux Control Panel (LCP)

This section describes the Linux Control Panel in more detail.

Start Linux Control Panel software from Start -> All Programs -> GadgetPC -> Linux Control Panel. After Linux Control Panel starts, use the File -> Open command to open *vars.sh* file that is located in *c:\bipom\devtools\GadgetPC\sh* ( if you installed Linux Control Panel to default path ).

When you open *vars.sh* file, you will see configuration group icons such as **Hardware & Peripherals**, **Software, System** and **Network**.

#### How to change password of 'root' user

Double click **System** icon. In the window that opens, enter new password text in field '**Password for** user root'

| 👽 System                           | $\overline{\mathbf{X}}$ |
|------------------------------------|-------------------------|
| Drivers                            | _                       |
| Source path of system drivers      | /mnt/usb/drivers        |
| Destination path of system drivers | /lib/modules/2.6.24     |
| System Users                       |                         |
| Password for user root             | ( newpassword           |
|                                    | <b></b>                 |
|                                    |                         |
|                                    |                         |
|                                    |                         |
|                                    |                         |
|                                    | OK Cancel               |
|                                    |                         |

#### How to configure network (TCP/IP)

Double click **Network** icon. Go to **TCP/IP Options** group. Enter correct IP address of Gateway, Subnet Mask and IP address what will be assigned for GadgetPC board. These parameters should match the Local Area Network (LAN) where GadgetPC will reside. Make sure that the IP address that you assign to GadgetPC does not conflict with an existing IP address on the LAN.

| ية.<br>Network                                         |               |
|--------------------------------------------------------|---------------|
| GPRS Connection     Network     TCP/IP Options         | <u> </u>      |
| IP Address of Device<br>Subnet Mask                    | 192.168.1.210 |
| IP Address of Gateway                                  | 192.168.1.1   |
| <ul> <li>         ∃G Connection<br/>■ DynDNS</li></ul> |               |
| DynDNS                                                 |               |
|                                                        | OK Cancel     |

#### How to configure FTP server

Double click **Software** icon. Go to **FTP Server** group. In this group you can configure three variables:

**Run FTP Server**: Select YES or NO. If you select YES then FTP server will run at boot time. Select NO if you want to disable FTP server.

Password for internal FTP user account: You can leave this option as is.

**Source path to configuration file for FTP Server**: Here you can enter any valid Linux path to FTP Server configuration file.

| T, | 6 S | oftware                                          |                             |
|----|-----|--------------------------------------------------|-----------------------------|
| [  |     | CDC4 V: L = C                                    |                             |
|    | E   | SPLA VIdeo Server                                | <u> </u>                    |
|    | ±   | Telnet Server                                    |                             |
|    | +   | USB Utilities                                    |                             |
|    | +   | Web HTTP Server                                  |                             |
|    | Ð   | Motion Server                                    |                             |
|    | E(  | FTP Server                                       |                             |
|    | 1   | Run FTP Server                                   | YES                         |
|    |     | Password for internal ftp user account           | ftppassword                 |
|    | l   | Source path to configuration file for FTP server | /mnt/usb/vsftpd/vsftpd.conf |
|    | Ð   | OpenSSH Server                                   |                             |
|    | +   | Open NTPD Server                                 |                             |
|    | Ŧ   | Mail Agents                                      | -1                          |
|    |     |                                                  |                             |
|    | FI  | P Server                                         |                             |
|    |     |                                                  |                             |
|    |     |                                                  |                             |
|    |     |                                                  | OK Cancel                   |

#### How to configure HTTP (Web) Server

Double click **Software** icon. Go to **Web HTTP Server** group. In this group you can configure three variables:

**Run Web HTTP Server**: Select YES or NO. If you select YES then HTTP server will run at boot time. Select NO if you want to disable HTTP server.

HTTP Port: Here you can set TCP port number for the HTTP server. By default this is set to 80.

Path to configuration file: Here you can enter any valid Linux path to HTTP Web Server configuration file.

| 🏽 Software 🛛 🔀                                                                                                    |                                    |  |
|----------------------------------------------------------------------------------------------------|------------------------------------|--|
| <ul> <li>SPCA Video Server</li> <li>Telnet Server</li> <li>USB Utilities</li> <li>Web HTTP Server</li> </ul>                 |                                    |  |
| Run Web HTTP Server<br>Path to configuration file<br>HTTP port                                                               | YES<br>/mnt/usb/httpd/default.conf |  |
| <ul> <li>Motion Server</li> <li>FTP Server</li> <li>OpenSSH Server</li> <li>Open NTPD Server</li> <li>Mail Agents</li> </ul> |                                    |  |
|                                                                                                    |                                    |  |
| Web HTTP Server                                                                                                    |                                    |  |
|                                                                                                    | OK Cancel                          |  |

#### How to configure TELNET server

Double click **Software** icon. Go to **Telnet Server** group. In this group you can configure only one variable:

**Run Teinet Server**: Select YES or NO. If you select YES, then Telnet server will run at boot time. Select NO to disable Telnet server.

| 🕮 Software 🛛 🔀 |                   |   |    |        |
|----------------|-------------------|---|----|--------|
| Ð              | SPCA Video Server |   |    |        |
|                | Run Telnet Server | Y | ΈS |        |
| Ð              | USB Utilities     |   |    |        |
| Ð              | Web HTTP Server   |   |    |        |
| Ð              | Motion Server     |   |    |        |
| Ð              | FTP Server        |   |    |        |
| Ð              | OpenSSH Server    |   |    |        |
| Ð              | Open NTPD Server  |   |    |        |
| Ŧ              | Mail Agents       |   |    |        |
|                |                   |   |    |        |
|                | elnet Server      |   |    |        |
|                |                   | [ | ОК | Cancel |

#### How to configure SSH Server

Double click **Software** icon. Go to **OpenSSH Server** group. In this group you can configure few variables:

**Run OpenSSH Server**: Select YES or NO. If you select YES, then SSH server will run at boot time. Select NO if you want to disable SSH server.

Port of SSH Server: Here you can set TCP port number of SHH server. By default this is set to 22.

**SSH Username**: Here you can change the name of the user who will be allowed to connect to SSH server.

**SSH Password**: Here you can change the password for the SSH user.

We do not recommend editing other options for SSH server.

| 🕮 Software 🛛 🔀                               |                      |  |
|----------------------------------------------|----------------------|--|
|                                              |                      |  |
| SPCA Video Server                            |                      |  |
| Telnet Server                                |                      |  |
| USB Utilities                                |                      |  |
| Web HTTP Server                              |                      |  |
| Motion Server                                |                      |  |
| FTP Server                                   |                      |  |
| OpenSSH Server                               |                      |  |
| Run OpenSSH Server YES                       | ]                    |  |
| Port of SSH server 22                        |                      |  |
| SSH username sshd                            |                      |  |
| SSH password sshdpassv                       | word                 |  |
| Path to file with Host key for SSH /mnt/usb/ | /openssh/etc/ssh_hos |  |
| Path to file with DSA key for SSH /mnt/usb/  | /openssh/etc/ssh_hos |  |
| Path to file with RSA key for SSH /mnt/usb/  | openssh/etc/ssh_hos  |  |
| Open NTPD Server                             |                      |  |
| Mail Agents                                  |                      |  |
|                                              |                      |  |
|                                              |                      |  |
|                                              |                      |  |
|                                              |                      |  |
|                                              |                      |  |
|                                              |                      |  |
| Mail Agents                                  |                      |  |
|                                              |                      |  |
|                                              |                      |  |
|                                              |                      |  |
| OK                                           | Cancel               |  |

#### How to enable D-Link DUB-E100 Ethernet Adapter

Double click **Hardware** icon. Go to **Network** group. In this group you can find the variable **D-Link DUB-E100 Ethernet Adapter**. You can set it to ON or OFF.

ON – enable this device. OFF – disable this device.

If device is enabled, then all required drivers will be loaded to memory when Linux is started.

| Aardware and Peripherals 🛛 🔀 |                                                              |           |  |  |  |
|------------------------------|--------------------------------------------------------------|-----------|--|--|--|
|                              |                                                              |           |  |  |  |
|                              | Network                                                      |           |  |  |  |
|                              | DM9161A Ethernet adapter                                     | OFF       |  |  |  |
|                              | D-Link DUB-E100 Ethernet Adapter                             | ON 🔹      |  |  |  |
|                              | D-Link WUA-1340 USB Wi-Fi adapter                            | OFF       |  |  |  |
|                              | Sierra Compass855 AirCard USB Modem                          | OFF       |  |  |  |
|                              | 1/O Subsystem                                                |           |  |  |  |
|                              | FTDI USB serial adapter                                      | OFF       |  |  |  |
|                              | PCF857412C Controller on MINI-MAX/ARM9 Series Boards         | OFF       |  |  |  |
|                              | Initialize unused I/O ports on the hardware                  | YES       |  |  |  |
|                              | LD USB Interface                                             | OFF       |  |  |  |
|                              | Vendor code for USB device                                   |           |  |  |  |
|                              | Product code for USB device                                  |           |  |  |  |
|                              | Peripherals                                                  |           |  |  |  |
|                              | GSPCA USB web camera                                         | OFF       |  |  |  |
|                              | ADC hardware on MINI-MAX/ARM9 Series Boards                  | OFF       |  |  |  |
|                              | Mount MicroSD                                                | NO        |  |  |  |
|                              | USB to SERIAL generic adapter                                | OFF       |  |  |  |
|                              | Vendor code for USB to SERIAL generic adapter                | 0x12d1    |  |  |  |
|                              | Product code for USB to SERIAL generic adapter               | 0x1001    |  |  |  |
|                              |                                                              |           |  |  |  |
| D<br>BI                      | -Link DUB-E100 Ethernet Adapter<br>POMVAR_DLINK_USB_ETHERNET |           |  |  |  |
|                              |                                                              | OK Cancel |  |  |  |

## How to enable D-Link WUA-1340 Wi-Fi Adapter

Double click **Hardware** icon. Go to **Network** group. In this group you can find the variable **D-Link WUA-1340 Wi-Fi Adapter**. You can set it to ON or OFF.

ON – enable this device. OFF – disable this device.

If device is enabled, then all required drivers will be loaded to memory when Linux is started.

| Ardware and Peripherals 🛛 🔀 |           |                                                          |           |
|-----------------------------|-----------|----------------------------------------------------------|-----------|
|                             |           |                                                          |           |
|                             | Ξ         | Network                                                  |           |
|                             |           | DM9161A Ethernet adapter                                 | OFF       |
|                             |           | D-Link DUB-E100 Ethernet Adapter                         | ON        |
|                             | (         | D-Link WUA-1340 USB Wi-Fi adapter                        | OFF 🔹     |
|                             |           | Sierra Compass855 AirCard USB Modem                      | OFF       |
|                             | Ξ         | 1/O Subsystem                                            |           |
|                             |           | FTDI USB serial adapter                                  | OFF       |
|                             |           | PCF8574 I2C Controller on MINI-MAX/ARM9 Series Boards    | OFF       |
|                             |           | Initialize unused I/O ports on the hardware              | YES       |
|                             |           | LD USB Interface                                         | OFF       |
|                             |           | Vendor code for USB device                               |           |
|                             |           | Product code for USB device                              |           |
|                             | Ξ         | Peripherals                                              |           |
|                             |           | GSPCA USB web camera                                     | OFF       |
|                             |           | ADC hardware on MINI-MAX/ARM9 Series Boards              | OFF       |
|                             |           | Mount MicroSD                                            | NO        |
|                             |           | USB to SERIAL generic adapter                            | OFF       |
|                             |           | Vendor code for USB to SERIAL generic adapter            | 0x12d1    |
|                             |           | Product code for USB to SERIAL generic adapter           | 0x1001    |
|                             |           |                                                          |           |
|                             | D-<br>Bil | Link WUA-1340 USB Wi-Fi adapter<br>POMVAR_DLINK_USB_WIFI | OK Cancel |

#### How to enable FTDI USB Serial Adapter

Double click **Hardware** icon. Go to **I/O Subsystem** group. In this group you can find the variable **FTDI USB Serial Adapter**. You can set it to ON or OFF.

ON – enable this device. OFF – disable this device.

If device is enabled, then all required drivers will be loaded to memory when Linux is started.

| 🧼 F     | lardware and Peripherals                             |           |  |
|---------|------------------------------------------------------|-----------|--|
|         |                                                      |           |  |
|         | Network                                              |           |  |
|         | DM9161A Ethernet adapter                             | OFF       |  |
|         | D-Link DUB-E100 Ethernet Adapter                     | ON        |  |
|         | D-Link WUA-1340 USB Wi-Fi adapter                    | OFF       |  |
|         | Sierra Compass855 AirCard USB Modem                  | OFF       |  |
|         | 1/O Subsystem                                        |           |  |
| - (     | FTDI USB serial adapter                              | OFF -     |  |
|         | PCF857412C Controller on MINI-MAX7ARM9 Series Boards | UFF       |  |
|         | Initialize unused I/O ports on the hardware          | YES       |  |
|         | LD USB Interface                                     | OFF       |  |
|         | Vendor code for USB device                           |           |  |
|         | Product code for USB device                          |           |  |
|         | Peripherals                                          |           |  |
|         | GSPCA USB web camera                                 | OFF       |  |
|         | ADC hardware on MINI-MAX/ARM9 Series Boards          | OFF       |  |
|         | Mount MicroSD                                        | NO        |  |
|         | USB to SERIAL generic adapter                        | OFF       |  |
|         | Vendor code for USB to SERIAL generic adapter        | 0x12d1    |  |
|         | Product code for USB to SERIAL generic adapter       | 0x1001    |  |
|         |                                                      |           |  |
| F<br>Bl | TDI USB serial adapter<br>POMVAR_FTDI_USB_SERIAL     |           |  |
|         |                                                      | OK Cancel |  |

#### How to configure UVC camera server

Double click **Hardware** icon. Go to **Peripherals** group. In this group you can find the variable **UVC Camera**. You can set it to ON or OFF.

ON – enable this device. OFF – disable this device.

If device is enabled, then all required drivers will be loaded to memory when Linux is started.

| ا 🗭 | Hardware and Peripherals                                                                                                    |                                             |
|-----|----------------------------------------------------------------------------------------------------|---------------------------------------------|
| Ð   | Network<br>1/O Subsystem                                                                                                    |                                             |
|     | GSPCA USB web camera<br>ADC hardware on MINI-MAX/ARM9 Series Boards<br>Mount MicroSD<br>USB to SERIAL generic adapter<br>Vendor code for USB to SERIAL generic adapter<br>Product code for USB to SERIAL generic adapter | 0FF<br>0FF<br>N0<br>0FF<br>0x12d1<br>0x1001 |
| N   | letwork                                                                                                    | OK Cancel                                   |

Now you should configure UVC Stream parameters.

Double click **Software** icon. Go to **UVC Camera Server** group. In this group you can find 4 variables (please see image below):

**Run UVC Camera Server:** Select YES or NO. If you select YES then UVC camera server will run at boot time. Select NO if you want to disable UVC camera server.

UVC Stream Resolution: Select resolution of the stream. Available options: 320x240 and 640x480.

**UVC Stream Port:** Here you can set TCP port number for the UVC camera server. By default this is set to 8080.

**UVC Stream Framerate:** Here you can set Framerate for the UVC camera server. By default this is set to 5.

| <b>I</b> . 5 | 🎝 Software 🛛 🔀        |         |        |
|--------------|-----------------------|---------|--------|
| F            | SPCA Video Server     |         |        |
| E            | Telnet Server         |         |        |
| Ē            | USB Utilities         |         |        |
| Œ            | Web HTTP Server       |         |        |
| Œ            | Motion Server         |         |        |
| Đ            | FTP Server            |         |        |
|              | UVC Camera Server     |         | J      |
|              | Run UVC Camera Server | YES     |        |
|              | UVC Stream Resolution | 320×240 |        |
|              | UVC Stream TCP Port   | 8080    |        |
|              | UVC Stream Framerate  | 5       |        |
| Ē            | Upen55H Server        |         |        |
| Œ            | Open NTPD Server      |         |        |
| E            | Mail Agents           |         |        |
|              |                       |         |        |
|              | ail Agents            |         |        |
|              |                       |         |        |
|              |                       |         |        |
|              |                       |         | Consel |
|              |                       | UK      | Cancel |

#### How to configure Wi-Fi

Double click **Hardware** icon. Go to **Network** group. In this group you can find the variable **D-Link WUA-1340 USB Wi-Fi Adapter**. You can set it to ON or OFF.

ON – enable this device. OFF – disable this device.

If device is enabled, then all required drivers will be loaded to memory when Linux is started.

| Aardware and Peripherals                                                                                                    |                         |  |
|----------------------------------------------------------------------------------------------------|-------------------------|--|
| <ul> <li>Network</li> <li>DM9161A Ethernet adapter</li> <li>D-Link DUB-E100 Ethernet Adapter</li> <li>D-Link WUA-1340 USB Wi-Fi adapter</li> <li>Sierra Compass855 AirCard USB Modem</li> <li>I/O Subsystem</li> <li>Peripherals</li> </ul> | OFF<br>OFF<br>ON<br>OFF |  |
| Peripherals                                                                                                    |                         |  |
| ,                                                                                                    | OK Cancel               |  |

Now you should configure Wi-Fi Network parameters.

Double click **Network** icon. Go to **Wi-Fi** group. In this group you can find 4 variables (please see image below):

**Key for Wi-Fi network interface:** Here you can enter KEY for Wi-Fi network (if required). It will be used if **Enable Wi-Fi WEP encryption** variable set to **YES**.

**SSID for Wi-Fi network interface:** Here you can enter SSID for Wi-Fi network (a name that identifies a particular Wi-Fi network).

**Enable Wi-Fi WEP encryption:** This option enable/disable WEP Encryption. If your Wi-Fi network required WEP encryption then you should set this variable to **YES** and enter correct KEY for **Key for Wi-Fi network interface** variable. By default this is set to **NO**.

Wi-Fi bitrate: Here you can set bitrate for Wi-Fi network. Available options are: **auto**, **1M**, **54M**. By default this is set to **auto**.

| ا بقو | 🕺 Network                                                                                                    |                                         |  |
|-------|----------------------------------------------------------------------------------------------------|-----------------------------------------|--|
|       | Network<br>GPRS Connection<br>TCP/IP Options<br>Wi-Fi<br>Key for Wi-Fi network interface<br>SSID for Wi-Fi network interface<br>Enable Wi-Fi WEP encryption<br>Wi-Fi bitrate<br>GPRS Connection Provider (select only one)<br>3G Connection<br>DynDNS | 1237489567<br>DLinkRouter<br>NO<br>auto |  |
| D     | ynDNS                                                                                                    |                                         |  |
|       |                                                                                                    | OK Cancel                               |  |

## Linux Configuration File

*vars.sh* file contains shell variables that are used by other shell files to configure various aspects of GadgetPC Linux. The following describes the various configuration options in more detail. You can edit *vars.sh* and other \**.sh* files to match your Linux system needs.

Lines starting with '#' sign are comment lines and have no effect on configuration. Echo command prints useful information to console. By default, console output goes to GadgetPC's serial port.

The *vars.sh* is located in the */sh* directory of USB Flash Drive. This directory also has other configuration files.

Current GadgetPC release has the following configuration files (more files may be added as the software is upgraded and more hardware devices and software packages are added):

| Filename                   | Description                                                    |
|----------------------------|----------------------------------------------------------------|
| init_at91sam_adc.sh        | Configure ADC hardware on MINI-MAX/ARM9 Series Boards          |
| init_dlink_usb_eth.sh      | Configure D-Link DUB-E100 Ethernet Adapter                     |
| init_dlink_usb_wifi.sh     | Configure D-Link WUA-1340 USB Wi-Fi adapter                    |
| init_dm9161a.sh            | Configure DM9161A Ethernet adapter on MINI-MAX/ARM9 boards     |
| init_usb_serial_generic.sh | Initialize USB to SERIAL generic driver                        |
| init_ftdi_usb_serial.sh    | Configure FTDI USB to serial adapter                           |
| init_gspca_usb_webcam.sh   | Configure GSPCA USB web camera interface                       |
| init_i2c_pcf8574.sh        | Configure I2C interface                                        |
| init_microsd.sh            | Mount MicroSD card                                             |
| init_ports.sh              | Set unused I/O port                                            |
| init_ld_usb_interface.sh   | Initialize LD USB interface                                    |
| init_cdc.sh                | Install CDC ACM driver                                         |
| mail_agent.sh              | Configure mail agent                                           |
| motion_server.sh           | Configure and start Motion server                              |
| ntpd_server.sh             | Configure and start NTPD server                                |
| spca_video_server.sh       | Configure and start SCPA Video server                          |
| ssh_server.sh              | Configure and start SSH server                                 |
| system.sh                  | Configure common system parameters                             |
| telnet_server.sh           | Configure and start TELNET server                              |
| usb_utils.sh               | Create links to support USB utilities                          |
| user_cmds.sh               | User can add new commands here.                                |
| vars.sh                    | Set configuration variables which used in other files          |
| web_server.sh              | Configure and start HTTP server                                |
| ftp_server.sh              | Configure and start FTP server                                 |
| 3g.sh                      | Initialize 3G Connection                                       |
| gprs.sh                    | Unblock SIM card if need and start GPRS connection             |
| ppp.sh                     | Install and configure PPP                                      |
| after_drivers_installed.sh | This shell file will be run after all driver will be installed |

You should NOT edit any .sh files except vars.sh and user\_cmds.sh

You can modify the variables in *vars.sh* to configure the Linux system using Linux Control Panel as described previously.

*user\_cmds.sh* file is called after the system is initialized. You can add here any UNIX shell commands available in current **GadgetPC Linux Release** or call any software developed for **GadgetPC Linux Release**. By default, *user\_cmds.sh* is empty.

Appendix A describes all predefined variables from *vars.sh* available in current GadgetPC Linux Release.

## Appendix A: Linux Configuration Variables

| Variable Name :<br>Value :<br>Description : | BIPOMVAR_DM9161A_ETHERNET<br>ON   OFF<br>If set to ON then script will configure DM9161 Ethernet adapter.<br>If set to OFF then script will skip configuration code for this device.                             |
|---------------------------------------------|----------------------------------------------------------------------------------------------------|
| Variable Name :<br>Value :<br>Description : | BIPOMVAR_DLINK_USB_ETHERNET<br>ON   OFF<br>If set to ON then script will configure D-Link DUB-E100 Ethernet adapter.<br>If set to OFF then script will skip configuration code for this device.                  |
| Variable Name :<br>Value :<br>Description : | BIPOMVAR_GSPCA_USB_WEBCAM<br>ON   OFF<br>If set to ON then script will configure GSPCA USB web camera.<br>If set to OFF then script will skip configuration code for this device.                                |
| Variable Name :<br>Value :<br>Description : | BIPOMVAR_DLINK_USB_WIFI<br>ON   OFF<br>If set to ON then script will configure D-Link WUA-1340 USB Wi-Fi<br>adapter.<br>If set to OFF then script will skip configuration code for this device.                  |
| Variable Name :<br>Value :<br>Description : | BIPOMVAR_FTDI_USB_SERIAL<br>ON   OFF<br>If set to ON then script will configure FDTI USB to serial adapter.<br>If set to OFF then script will skip configuration code for this device.                           |
| Variable Name :<br>Value :<br>Description : | BIPOMVAR_AT91SAM_ADC<br>ON   OFF<br>If set to ON then script will configure ADC hardware on MINI-MAX/ARM9<br>Series Boards.<br>If set to OFF then script will skip configuration code for this device.           |
| Variable Name :<br>Value :<br>Description : | BIPOMVAR_I2C_PCF8574<br>ON   OFF<br>If set to ON then script will configure PCF8574 I2C Controller on<br>MINI-MAX/ARM9 Series Boards.<br>If set to OFF then script will skip configuration code for this device. |
| Variable Name :<br>Value :<br>Description : | BIPOMVAR_MICROSD<br>ON   OFF<br>If set to ON then script will mount MicroSD card.<br>If set to OFF then script will not mount this device.                                                                       |
| Variable Name :<br>Value :<br>Description : | BIPOMVAR_CONFIGURE_UNUSED_PORT_PINS<br>ON   OFF<br>If set to ON then script will initialize unused I/O ports on the hardware.<br>If set to OFF then I/O ports will be in not initialized state.                  |
| Variable Name :<br>Value :<br>Description : | BIPOMVAR_ROOT_PWD<br>Text string<br>This parameter sets password for 'root' user on Linux system.                                                                                                    |

| Variable Name<br>Value | : BIPOMVAR_DRIVER_SOURCE_PATH<br>: UNIX style path                                                                        |
|------------------------|----------------------------------------------------------------------------------------------------|
| Description            | : This parameter sets path to directory where system drivers are located.                                                 |
| Variable Name          | : BIPOMVAR_DRIVER_INSTALL_PATH                                                                                            |
| Description            | This parameter sets path to directory where system drivers are copied.                                                    |
| Variable Name          | : BIPOMVAR_HOST_IP                                                                                                    |
| Description            | This parameter sets IP address of device.                                                                                 |
| Variable Name          | : BIPOMVAR_NETMASK                                                                                                    |
| Description            | This parameter sets subnet mask.                                                                                          |
| Variable Name          | : BIPOMVAR_GATE_IP                                                                                                    |
| Value<br>Description   | <ul> <li>IP address</li> <li>This parameter sets IP address of gateway.</li> </ul>                                        |
| Variable Name          | : BIPOMVAR_WIFI_ENCRIPTION_WEP                                                                                            |
| Value<br>Description   | : YES   NO<br>: Enable Wi-Fi WEP encryption                                                                               |
| Variable Name          | BIPOMVAR_WIFI_KEY                                                                                                    |
| value<br>Description   | This parameter sets KEY for Wi-Fi network interface (if used).                                                            |
| Variable Name          | BIPOMVAR_WIFI_SSID                                                                                                    |
| Value<br>Description   | Text string<br>This parameter sets SSID for Wi-Fi network interface (if used).                                            |
| Variable Name          | BIPOMVAR_WIFI_BITRATE                                                                                                    |
| Value<br>Description   | <ul> <li>List of predefined values</li> <li>This parameter sets BitRate for Wi-Fi network interface (if used).</li> </ul> |
| Mariahla Nama          |                                                                                                    |
| Value                  | : YES   NO                                                                                                    |
| Description            | If set to YES then script will run TELNET server.<br>If set to NO then script will not run TELNET server.                 |
| Variable Name          | BIPOMVAR_WEB_SERVER                                                                                                    |
| value<br>Description   | : If set to YES then script will run HTTP server.                                                                         |
|                        | If set to NO then script will not run HTTP server.                                                                        |
| Variable Name          | : BIPOMVAR_HTTP_CFG_FILE_PATH                                                                                             |
| Description            | : This parameter sets path to configuration file                                                                          |
| Variable Name          | BIPOMVAR_HTTP_PORT                                                                                                    |
| value<br>Description   | : INT (Integer number)<br>: This parameter sets HTTP port                                                                 |

| Variable Name :<br>Value :<br>Description : | BIPOMVAR_FTP_SERVER<br>YES   NO<br>If set to YES then script will run FTP server.<br>If set to NO then script will not run FTP server.                   |
|---------------------------------------------|----------------------------------------------------------------------------------------------------|
| Variable Name :<br>Value :<br>Description : | BIPOMVAR_FTP_PWD<br>Text string<br>This parameter sets password for user 'ftp'.<br>This is internal user which is required for FTP server properly work. |
| Variable Name :<br>Value :<br>Description : | BIPOMVAR_OPEN_SSH_SERVER<br>YES   NO<br>If set to YES then script will run SSH server.<br>If set to NO then script will not run SSH server.              |
| Variable Name :                             | BIPOMVAR_SSH_USER                                                                                                    |
| Value :                                     | Text string                                                                                                    |
| Description :                               | This parameter sets SSH username.                                                                                                    |
| Variable Name :                             | BIPOMVAR_SSH_PWD                                                                                                    |
| Value :                                     | Text string                                                                                                    |
| Description :                               | This parameter sets SSH password.                                                                                                    |
| Variable Name :                             | BIPOMVAR_SSH_HOST_KEY_PATH                                                                                                    |
| Value :                                     | UNIX style path                                                                                                    |
| Description :                               | This parameter sets path to HOST KEY file                                                                                                    |
| Variable Name :                             | BIPOMVAR_SSH_DSA_KEY_PATH                                                                                                    |
| Value :                                     | UNIX style path                                                                                                    |
| Description :                               | This parameter sets path to DSA KEY file                                                                                                    |
| Variable Name :                             | BIPOMVAR_SSH_RSA_KEY_PATH                                                                                                    |
| Value :                                     | UNIX style path                                                                                                    |
| Description :                               | This parameter sets path to RSA KEY file                                                                                                    |
| Variable Name :<br>Value :<br>Description : | BIPOMVAR_OPEN_NTPD_SERVER<br>YES   NO<br>If set to YES then script will run NTPD server.<br>If set to NO then script will not run NTPD server.           |
| Variable Name :                             | BIPOMVAR_NTPD_USER                                                                                                    |
| Value :                                     | Text string                                                                                                    |
| Description :                               | This parameter sets NTPD username.                                                                                                    |
| Variable Name :                             | BIPOMVAR_NTPD_PWD                                                                                                    |
| Value :                                     | Text string                                                                                                    |
| Description :                               | This parameter sets NTPD password.                                                                                                    |
| Variable Name :                             | BIPOMVAR_NTPD_CFG_FILE_PATH                                                                                                    |
| Value :                                     | UNIX style path                                                                                                    |
| Description :                               | This parameter sets path to configuration file of NTPD server                                                                                            |
| Variable Name :<br>Value :<br>Description : | BIPOMVAR_MAIL_AGENT<br>YES   NO<br>If set to YES then script will run mail agent.<br>If set to NO then script will not run mail agent.                   |

| Variable Name :  | BIPOMVAR_USB_UTILS                                                 |
|------------------|--------------------------------------------------------------------|
| Value :          | YES   NO                                                           |
| Description :    | If set to YES then script creates links to support USB utilities.  |
|                  | If set to NO then script will skip configuration of USB utilities. |
| Variable Name :  | BIPOMVAR_SPCA_VIDEO_SERVER                                         |
| Value :          | YES   NO                                                           |
| Description :    | If set to YES then script will run SPCA Video Server.              |
|                  | If set to NO then script will not run SPCA Video Server.           |
|                  |                                                                    |
| Variable Name :  | BIPOMVAR_MOTION_SERVER                                             |
| Value :          | YES   NO                                                           |
| Description :    | If set to YES then script will not not Notion Server.              |
|                  | It set to NO then script will not run Motion Server.               |
| Variable Name :  |                                                                    |
|                  | LINIX style path                                                   |
| Description :    | This parameter sets path to configuration file of motion server    |
| Description .    | This parameter sets pair to comparation me or motion server        |
| Variable Name ·  | BIPOMVAR USB MOUSE                                                 |
| Value :          |                                                                    |
| Description :    | This parameter enable/disable USB mouse driver                     |
|                  |                                                                    |
| Variable Name :  | BIPOMVAR LD USB                                                    |
| Value :          | ON   OFF                                                           |
| Description :    | This parameter enable/disable LD USB Interface                     |
|                  |                                                                    |
| Variable Name :  | BIPOMVAR_FTDI_VENDORID                                             |
| Value :          | TEXT                                                               |
| Description :    | This parameter allows entering Vendor ID text for FTDI driver      |
|                  |                                                                    |
| Variable Name :  | BIPOMVAR_FTDI_ PRODUCTID                                           |
| Value :          | Text                                                               |
| Description :    | This parameter allows to entering Product TD text for FTDI driver  |
| Maniah la Nama a |                                                                    |
| Variable Name :  | BIPOMVAR_SSH_PORT                                                  |
| Value :          | IN I<br>This parameter act part for SSU conver                     |
| Description :    | This parameter set port for SSH server                             |
| Variable Name :  | BIDOMVAR 3G DEVICE NAME                                            |
|                  | TEYT                                                               |
| Description :    | 3G Device Name                                                     |
| Description .    | 30 Device Marine                                                   |
| Variable Name :  | BIPOMVAR 3G START DELAY                                            |
| Value :          |                                                                    |
| Description :    | Delay before start 3G connection (in seconds)                      |
|                  |                                                                    |
| Variable Name :  | BIPOMVAR 3G POST DELAY                                             |
| Value :          | INT                                                                |
| Description :    | Delay after start 3G connection (in seconds)                       |
|                  |                                                                    |
| Variable Name :  | BIPOMVAR_USB_SERIAL_GENERIC_VENDOR                                 |
| Value :          | TEXT                                                               |
| Description :    | Vendor code for USB to SERIAL generic adapter                      |
|                  |                                                                    |

| Variable Name :<br>Value :  | BIPOMVAR_USB_SERIAL_GENERIC_PRODUCT                       |
|-----------------------------|-----------------------------------------------------------|
| Description :               | Product code for USB to SERIAL generic adapter            |
| Variable Name:<br>Value   : | BIPOMVAR_USB_SERIAL_GENERIC<br>ON   OFF                   |
| Description :               | Enable/disable USB to SERIAL generic adapter              |
| Variable Name :<br>Value :  | BIPOMVAR_GPRS_DELAY_AFTER_PPPD_RUN<br>INT                 |
| Description :               | Delay before start PPP service (in seconds)               |
| Variable Name :<br>Value :  | BIPOMVAR_GPRS_DELAY_AFTER_PIN_SEND<br>INT                 |
| Description :               | Delay for registration modem on GPRS network (in seconds) |
| Variable Name :<br>Value :  | BIPOMVAR_GPRS_DELAY_BEFORE_PIN_SEND<br>INT                |
| Description :               | Delay before sending PIN (in seconds)                     |
| Variable Name :             | BIPOMVAR_GPRS_DEVICE_NAME                                 |
| Description :               | GPRS device name                                          |
| Variable Name :             | BIPOMVAR GPRS PIN CODE                                    |
| Value :                     | TEXT                                                      |
| Description :               | PIN code of SIM card                                      |
| Variable Name :             | BIPOMVAR_GPRS_SEND_PIN                                    |
| Description :               | Send PIN code to unlock SIM card in GPRS modem            |
| Variable Name :             | BIPOMVAR_GPRS_INTERNET_CONNECTION_LIFE                    |
| Value :<br>Description :    | YES   NO<br>Start Life:) GPRS Internet Connection         |
| Mariahla Nama i             |                                                           |
| Value :                     | YES   NO                                                  |
| Description :               | Start Verizone GPRS Internet Connection                   |
| Variable Name :             | BIPOMVAR_PPP_GENERIC                                      |
| Value :<br>Description      | YES   NO<br>Install PPP                                   |
|                             |                                                           |
| Variable Name :<br>Value :  | BIPOMVAR_3G_INTERNET_CONNECTION_PEOPLENET<br>YES   NO     |
| Description :               | Start People.Net 3G Internet Connection                   |
| Variable Name :             | BIPOMVAR_UVC_CAMERA                                       |
| Value :                     | ON   OFF                                                  |
| Description :               |                                                           |
| Variable Name :             | BIPOMVAR_UVC_VIDEO_SERVER                                 |
| Description :               | Run UVC Camera Server                                     |

| Variable Name<br>Value<br>Description | : | BIPOMVAR_UVC_STREAM_RESOLUTION<br>List of predefined values<br>This parameter sets UVC Stream resolution in pixels<br>Allowed values are: 320x240 and 640x480 |
|---------------------------------------|---|----------------------------------------------------------------------------------------------------|
| Variable Name                         | : | BIPOMVAR_UVC_STREAM_PORT                                                                                                    |
| Value                                 | : | INT                                                                                                    |
| Description                           | : | This parameter sets TCP port for UVC Stream                                                                                                    |
| Variable Name<br>Value                | : | BIPOMVAR_UVC_STREAM_FRAMERATE                                                                                                    |
| Description                           | : | This parameter sets framerate value for UVC Stream                                                                                                    |
| Variable Name<br>Value                | : | BIPOMVAR_INIT_CDC<br>YES   NO                                                                                                    |
| Description                           | • | This parameter sets enable / disable CDC ACM                                                                                                    |
|                                       |   | (The USB Control Device Class Abstract Control Model)                                                                                                    |